# Make a Payment for an Application

**EEA ePLACE Instructions** 

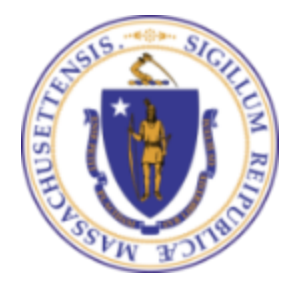

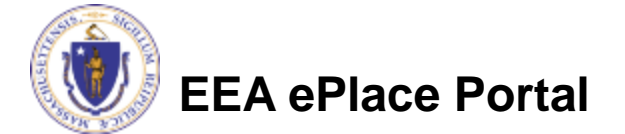

## **General Navigation**

Click Continue Application button to move to the next page.

- Any field with a red asterisk (\*)is required before you continue to the page.
- Click Save and resume later button to save your work and resume later.
- Click on the tool tips ⑦ where applicable to get more details.
- Suggested preferred browsers are Chrome and Microsoft Edge

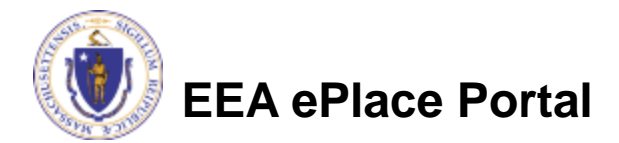

## Selecting the Payment Option

- As a part of application submission, the system will take you to the fee page, both online payment and pay by mail options are available
- Note Online payment will require a service charge
- Click the appropriate box to continue

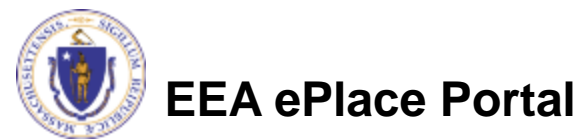

#### **DEP Applications**

#### AQ01 - Limited Plan Approval for Fuel Utilization Emission Unit(s) Application

| 1 | 2 | 3 | 4 | 5 Documents | 6 Signatory<br>Authority | 7 Review | 8 Pay Fees | 9 Application<br>Submitted |
|---|---|---|---|-------------|--------------------------|----------|------------|----------------------------|
|   |   |   |   |             |                          |          |            |                            |

### Step 8: Pay Fees

Listed below is the fee for the authorization that you are applying for. The following screen will display your total fees.

Payment may be made by electronic check or credit card for a nominal processing fee. The electronic check fee is \$0.35 per transaction. Credit card payments are 2.35% per transaction. Clicking on the PAY ONLINE button will bring you to the secure online payments portal. Once you have made payment, you will be returned to your application for submittal.

Payment may also be made by mail. However, review of your permit will not begin until payment is received. By clicking on the Pay by Mail button, you will have submitted your application. You will receive a notification email with the location and address to send your payment. That information is also available in the instructions for this authorization.

#### **Application Fees**

| Fees              |                  |  | Amount   |
|-------------------|------------------|--|----------|
| LPA Fuel Emission | Application Fees |  | \$645.00 |
| Total Fees        |                  |  | \$645.00 |
|                   |                  |  |          |
|                   |                  |  |          |
| Pay Online »      | Pay by Mail »    |  |          |

## Pay Online

- If you choose "Pay Online", you will be brought to this screen
  - Provide all payment and billing information
  - Accept the terms and conditions and click submit
- You will be e-mailed a receipt.
- The application will be submitted to the Agency

| Billing Information | Pay  |
|---------------------|------|
| First Name          | Card |
| Enter First Name    | Se   |
| Last Name           | Card |
| Enter Last Name     | TE   |
| Street              | CVV  |
| Enter Street        | 123  |
| City                | Expi |
| Enter City          | 01   |
| State/Territory     |      |
| Select State 🗸      | Che  |
| Zip<br>Enter Zip    |      |
| Phone Number        |      |
| ()                  |      |
| Email               |      |
| Enter Email Address |      |
| Confirm Email       |      |
| Enter Email Address |      |
|                     |      |

|                      | Credit/Debit Card                               | Electronic Check/ACH          |
|----------------------|-------------------------------------------------|-------------------------------|
| Card Type            |                                                 |                               |
| Select Ca            | ard Type                                        |                               |
| Card Numbe           | r                                               |                               |
| TEST MC              | DE                                              |                               |
| CVV Code             |                                                 |                               |
| 123                  |                                                 |                               |
| Check to a and nCour | 2018 V<br>ccept both the Co<br>t Terms Agreemen | mmonwealth of Massachu<br>ts. |
|                      |                                                 |                               |

Please Verify above information before the Submit Payment Button is pressed. Do not click Submit Payment button more than one time.

Submit Payment

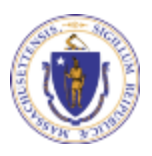

## **Application Submission Successful!**

- When the online payment is completed successfully, the Record ID page will be displayed
  - Note: Use this number to track the status of your application online
- Upon submission of your application please make sure to check your email for system notifications

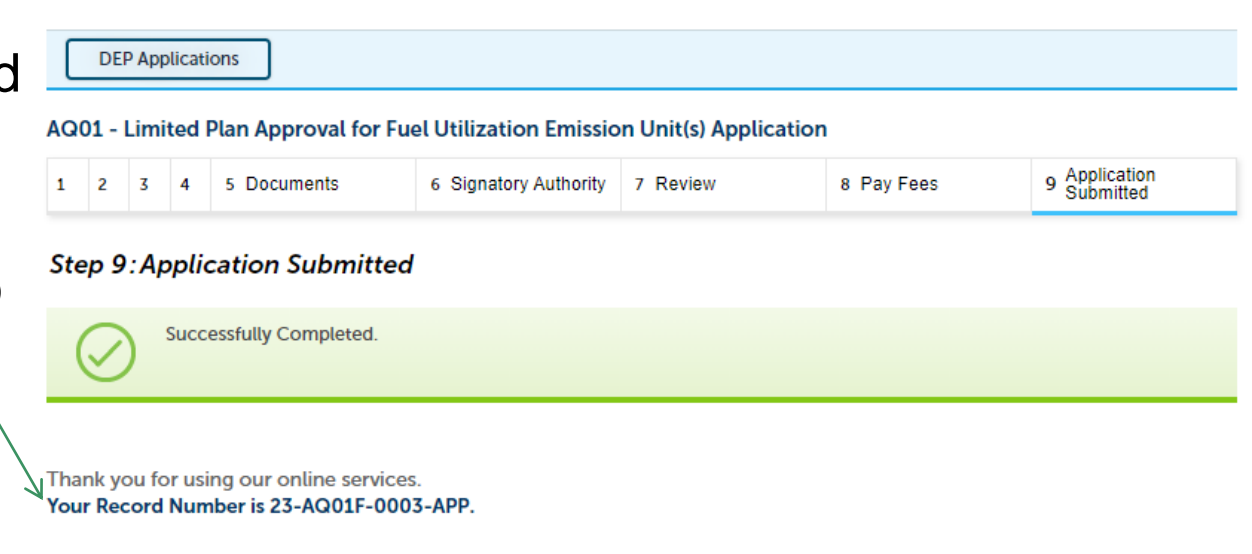

You will need this number to check the status of your application.

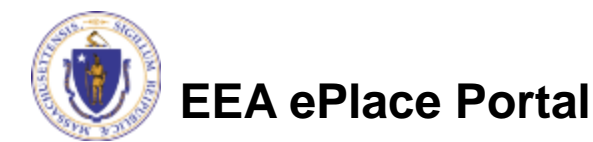

## Pay by Mail

- If you choose "Pay by mail"
  - Check your email for instructions
  - Note Your application will not be reviewed until payment is received
- Please note If you decide to pay online, you can access the payment link. Go to <u>Slide 7</u> for instructions

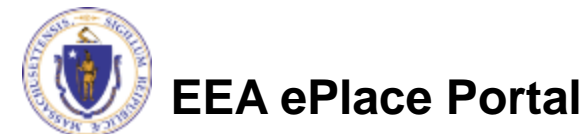

Payment online: If you have paid online by credit or ACH you will receive an additional notification from the epayment vendor that your payment is complete. Review of your application will begin. That notification will include a Reference ID # for your records.

Pay by Mail: If you chose the "Pay by Mail" option, please make your payment in the form of a check or money order made payable to the Commonwealth of Massachusetts. Do not send cash. You must include your Application Number 20-WM05-0047-APP on the check or money order that must be sent to the address below.

Department of Environmental Protection PO Box 4062 Boston, MA 02211

Review of your application will not begin until after your payment has been received and processed.

### How to make a payment via PAY FEES DUE link

If your application is assessed with additional fees, you can pay online by logging into your account in EEA ePLACE using your username/ password -<u>Mass.gov Licensing</u> and Permitting Portal

Click on the "My Records" tab

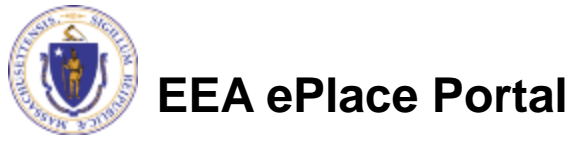

| Advanced Search                                                                                                    |                                                                                                    | Login                                                   |
|----------------------------------------------------------------------------------------------------|----------------------------------------------------------------------------------------------------|---------------------------------------------------------|
| Welcome to the Commor<br>Portal                                                                                                    | wealth of Massachusetts EEA ePLACE                                                                                                    | User Name or E-mail:                                    |
| The Commonwealth of Massacl<br>licensing, permitting and certific<br>Commonwealth hopes to delive<br>government services. In the EEA<br>or amend a License, Permit, Cer | usetts is pleased to offer online access to many<br>cate services. With EEA ePLACE Portal, the<br>er more efficient, convenient, and interactive e-<br>ePLACE Portal you have the option to apply, renew<br>tificate etc., with various agencies within EEA. | Password:                                               |
| For General Information on the and applications offered here, p                                                                                                    | EEA ePLACE Portal and for a detailed list of services<br>lease visit the mass.gov/EEA-ePLACE-portal.                                                                                                    | Remember me on this computer I've forgotten my password |
| EEA ePLACE Portal Registration<br>If you need to apply or manage<br>you do not have an account, fire<br>click on "Register for an Accour                                | 2<br>any of services offered by EEA ePLACE Portal and<br>st you will need to register. To create an account,<br>t* Link provided at the top of this page.                                                                                                    | New Users: Register for an Account                      |
| Home                                                                                                    |                                                                                                    |                                                         |

- New License, Permit, Certificate, Notification or Registration Click Here
- Renew License, Permit, Certificate or Registration (select "My Records" above)
- Amend License, Permit, Certificate or Registration (select "My Records" above)

What would you like to do?

### Accessing Payment Link on the Application Record

- The Application Record will be listed
- Select "Pay Fees Due" link
- The system will take you to the Fee Page, where you can select the payment option
- Follow instructions from page 3 – 6 to complete your payment accordingly

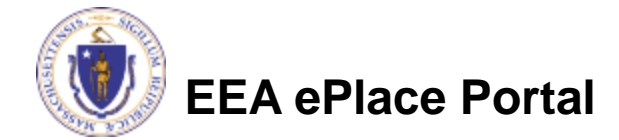

| Home                                                        |            |                      |                                                |                                                          |                 |              |                    |     |  |  |
|-------------------------------------------------------------|------------|----------------------|------------------------------------------------|----------------------------------------------------------|-----------------|--------------|--------------------|-----|--|--|
| Dashboard My Records My Account                             |            |                      |                                                |                                                          |                 |              |                    |     |  |  |
|                                                             |            |                      |                                                |                                                          |                 |              |                    |     |  |  |
| ✓ DEP                                                       |            |                      |                                                |                                                          |                 |              |                    |     |  |  |
|                                                             |            |                      |                                                |                                                          |                 |              |                    |     |  |  |
| Showing 1-10 of 100+   Download results   Add to collection |            |                      |                                                |                                                          |                 |              |                    |     |  |  |
|                                                             | Date       | Record<br>Number     | Record Type                                    | Facility/Location<br>Address                             | Status          | Action       | Expiration<br>Date | Leg |  |  |
|                                                             | 02/08/2023 | 23-AQ33-<br>0006-APP | AQ33 - LPA/CPA<br>Consolidation<br>Application | 7 ELEVEN 37380  <br>664 UNION ST<br>FRANKLIN MA<br>02038 | Payment Pending | Pay Fees Due |                    |     |  |  |

### Questions?

For technical assistance:

- Contact the ePlace Help Desk Team at (844) 733-7522
- Or send an email to: <u>ePLACE\_helpdesk@state.ma.us</u>

For other instruction documents, please visit the link below <u>Energy and Environmental Affairs ePLACE Portal Documents</u>

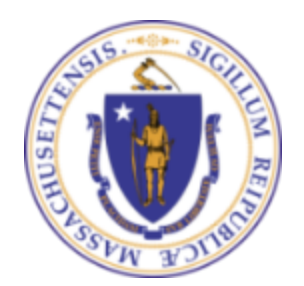

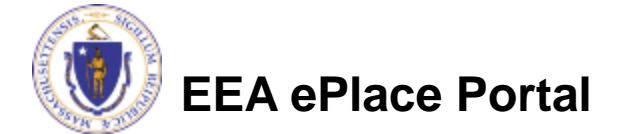